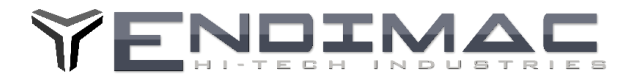

Instrukcja Aktualizacji Firmware ENSolarX **ENSolarX DTR** 

> Najnowsza wersje Programu ENSolarX oraz Firmware (do aktualizacji urządzenia) można pobrać ze strony: http://www.logisteam.pl/sh/pl/glowna/31-ensolarx-system-kontroli-pv-bmsa-oraz-inverterem-4103175658383.html W zakładce załączniki należy odszukać najnowsza wersje plików oraz pobrać na dysk.

#### Aktualizacja Firmware

Aby rozpocząć aktualizacje Firmware należy uruchomić urządzenie w tzw. Trybie Bootloadera Aby uruchomić Bootloader należy kolejno:

- 1. Zdjąć pokrywę urządzenia.
- 2. Odłączyć wszystkie przewody tj. BMS, Inverter , pozostawić jedynie przewód do antenki Wi-Fi
- 3. Podłączyć kabel USB. Urządzenie się uruchomi i powinno być widoczne w managerze urządzeń jako urządzenie COM
- 4. Założyć zworkę na pniach oznaczonych na płytce BOOT
- 5. Uruchomić program ENSolarX.
- 6. W zakładce OPCJE pojawi się w prawym dolnym rogu przycisk Reset
- 7. Należy wcisnąć przycisk Reset
- 8. Urządzenie się zrestartuje i będzie widoczne w managerze urządzeń jako STM32 BOOTLOADER.
- 9. W tym momencie urządzenie jest gotowe do wgrania Firmware.

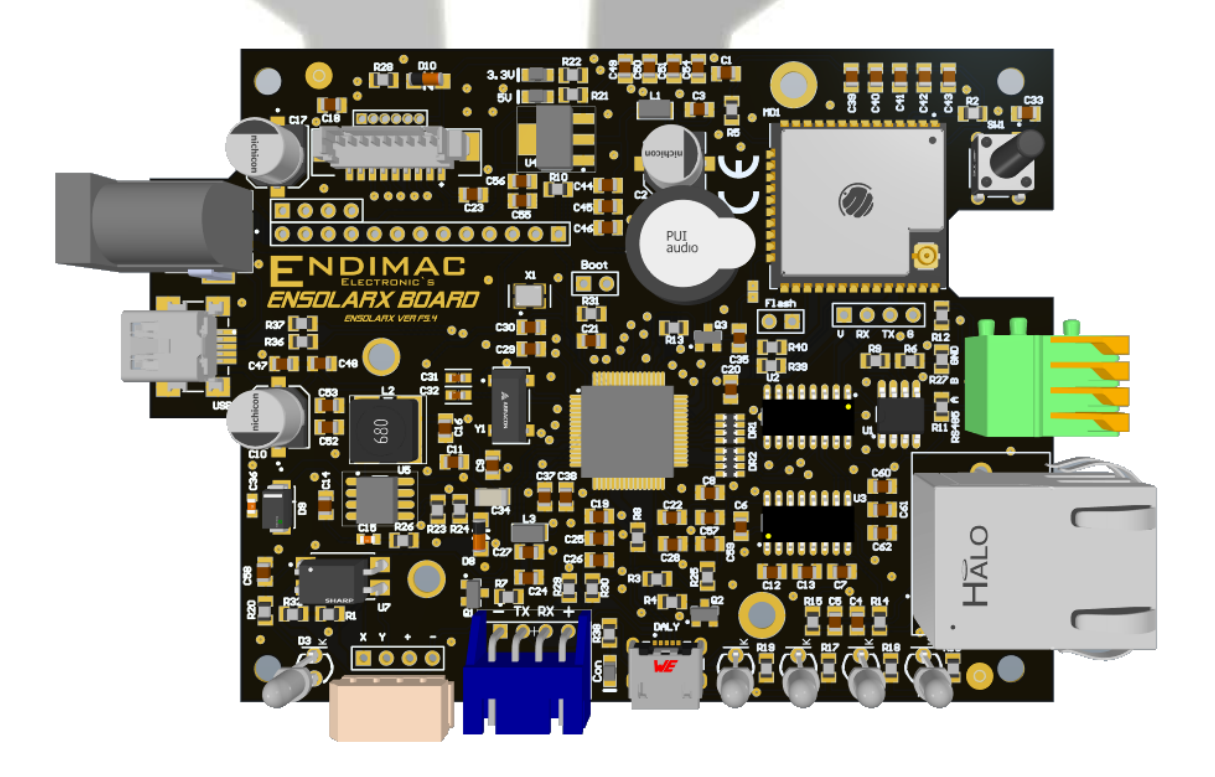

TEL +48 732-722-417

ENDIMAC HI\_TECH INDUSTRIES ZERKOWICE UL.POD SOSNA 21 32-095 ZERKOWICE EMAIL - OFFICE@ENDIMAC.COM

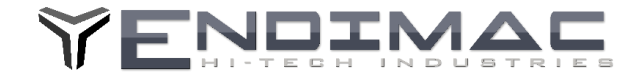

- 10. Należy pobrać oraz zainstalować oprogramowanie STM32CubeProgrammer ze strony:. https://www.logisteam.pl/ensolarx/SetupSTM32CubeProgrammer\_win64.exe
  - 11. Po zainstalowaniu należy wybrać typ polaczenia USB oraz wcisnąć CONNECT.

| Pro STN               | 132CubeProgrammer                                          |                                  | - 🗆 >                       | :    |
|-----------------------|------------------------------------------------------------|----------------------------------|-----------------------------|------|
| STM32                 | laner 🔯 🚺                                                  | f 🕒                              | y 🔆 🚺                       |      |
| ≡                     | Memory & File editing                                      | <u>.</u>                         | Not connecte                | d    |
|                       | Device memory Open file +                                  | USB                              | <ul> <li>Connect</li> </ul> |      |
| <b>*</b>              | Address 🔹 Size Data width 32-bit 🔹 Find Data 0x Read 💌     | Port                             | USB configuration           |      |
| OB                    |                                                            | Serial numb<br>PID               | oer<br>Oxdf11               |      |
| CPU                   |                                                            | VID                              | 0x0483                      |      |
| SWV                   | No data to dizalav                                         | Read Unpro                       | otect (MCU)                 |      |
|                       | No oala to uspiay                                          | TZEN Regre                       | ession (MCU)                | 1000 |
|                       |                                                            |                                  |                             |      |
|                       | Log Urbosity level   1  2  3                               |                                  |                             |      |
|                       | 1421:18 : STM32CubeProgrammer API v2.12.0   Windows-648its | Board<br>Device<br>Type          | Target information          |      |
| <ul> <li>Ø</li> </ul> |                                                            | Revision ID<br>Flash size<br>CPU |                             |      |
| Ŷ                     | 0% 🛞                                                       | Bootloader                       | Version                     |      |
|                       |                                                            |                                  |                             |      |

12. Należy przejść do zakładki Erase & Programming , tam wybieramy plik z aktualnym Firmware, zaznaczamy Veryfy Programming i naciskamy przycisk Programming.

| 70 STM32CubeProgrammer - C X |                                                              |                                                                                                    |  |  |  |  |  |
|------------------------------|--------------------------------------------------------------|----------------------------------------------------------------------------------------------------|--|--|--|--|--|
| STM32<br>CubePro             | l garinner                                                   | 💿 F 🕨 🖌 🟹                                                                                                    |  |  |  |  |  |
| ≡                            | Erasing & Programming                                        | 🗾 🛑 Not connected                                                                                                    |  |  |  |  |  |
|                              | Download                                                     | Erase flash memory Erase external memory USB Connect                                                                                                    |  |  |  |  |  |
| Ł                            | File path D:\Tools\PROGRAMS\SolarBridge\Objects\ENS V Browse | Erase selected sectors Full chip erase Port No DFU VS DFU VS |  |  |  |  |  |
| OB                           | Start address                                                | Se Index Start Address Size PD                                                                                                    |  |  |  |  |  |
| CPU                          | Verify programming                                           | VID 0x0483                                                                                                    |  |  |  |  |  |
| swv                          | Run after programming                                        | Read Unprotect (MCU)                                                                                                    |  |  |  |  |  |
|                              | Start Programming                                            | No sectors to display                                                                                                    |  |  |  |  |  |
|                              | Full chip erase                                              |                                                                                                    |  |  |  |  |  |
|                              | Download file                                                | Live Update Verbosity level   1 2 3                                                                                                    |  |  |  |  |  |
|                              | 14:21:18 : STM32CubeProgrammer API v2.12.0   Windows-648its  | Target information                                                                                                    |  |  |  |  |  |
|                              |                                                              | Device -<br>Type -<br>Pevice D                                                                                                    |  |  |  |  |  |
| 0                            |                                                              | Revision ID<br>Flash size<br>CPU                                                                                                    |  |  |  |  |  |
| $\odot$                      |                                                              |                                                                                                    |  |  |  |  |  |

13. Po zakończonym programowaniu należy wyłączyć urządzenie oraz rozłączyć piny BOOT na płytce.

#### Uwaga.

Wersje 3.0 oraz wcześniejsze nie zareagują na przycisk Reset w programie i należy w puncie 6 zrestartować układ ręcznie zwierając chwilowo pin 7 mikrokontrolera do masy (np. obudowa portu USB) Pin 7 to nóżka siódma od góry z lewej strony układu, tak jak to pokazano na obrazku. W ten sposób można również wywołać tryb programowania tj. zwierając BOOT oraz resetując układ zwierając pin 7 do GND (masy) układu.

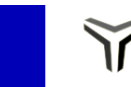

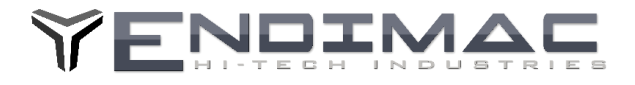

UWAGA!! Jeśli urządzenie po zwarciu zworki BOOT nie uruchamia się w trybie programowania może to oznaczać ze wersja płytki wymaga podciągnięcia pinu 27 mikrokontrolera do masy GND przez rezystor. Może to być rezystor z przedziału od 1 do 100Kohm. Pin 27 widać na rysunku poniżej.

Pin 27 wymaga niewielkiej zmiany potencjału wiec wystarczy nawet docisnąć palcem w miejscu pinow dolnych. To już pozwoli zmienić potencjał na tyle aby tryb BOOT mogli się aktywować.

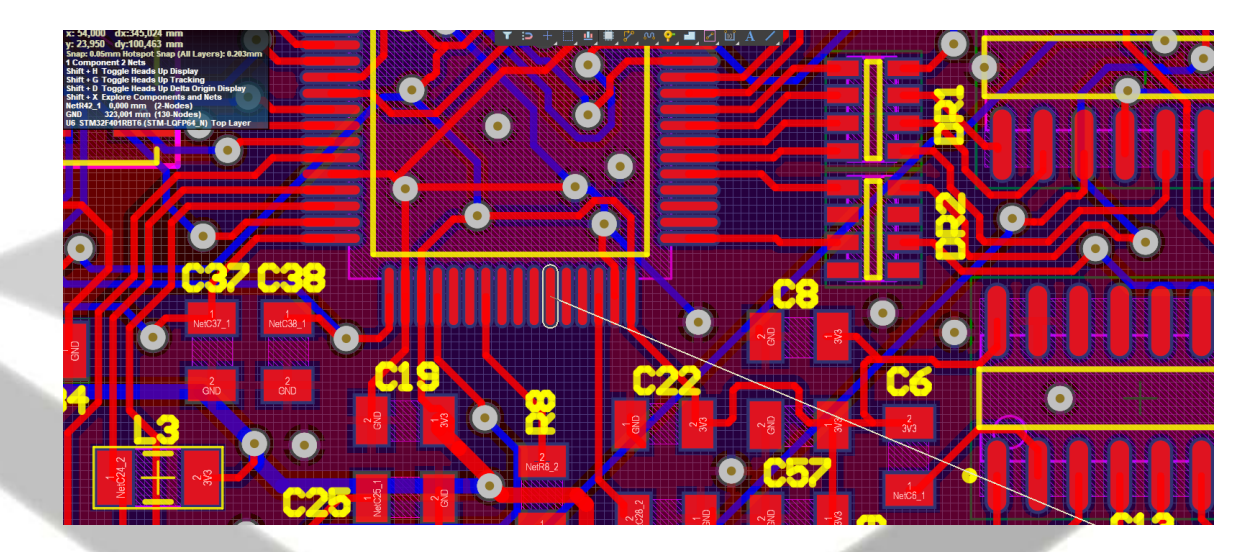

# Aktualizacja Firware karty Wi-Fi.

Aby zaktualizować oprogramowanie na karcie Wi-Fi należy użyć konwertera USB UART ustawionego na zasilanie 3.3V.

Przykładowy konwerter przedstawiono na rysunku poniżej

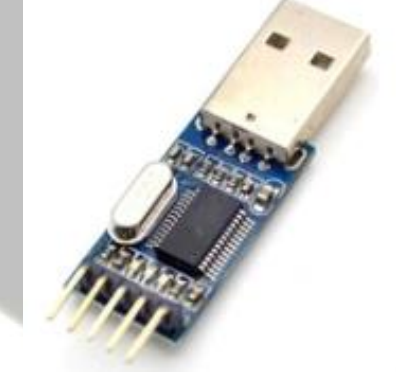

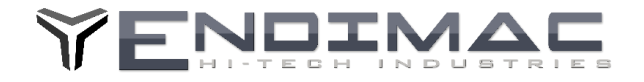

Konwerter należy podłączyć do wyprowadzeń: GND-masa +5V zasilanie oraz TX,RX piny danych . należy skrzyżować piny danych czyli z konwertera TX do RX a RX do TX.

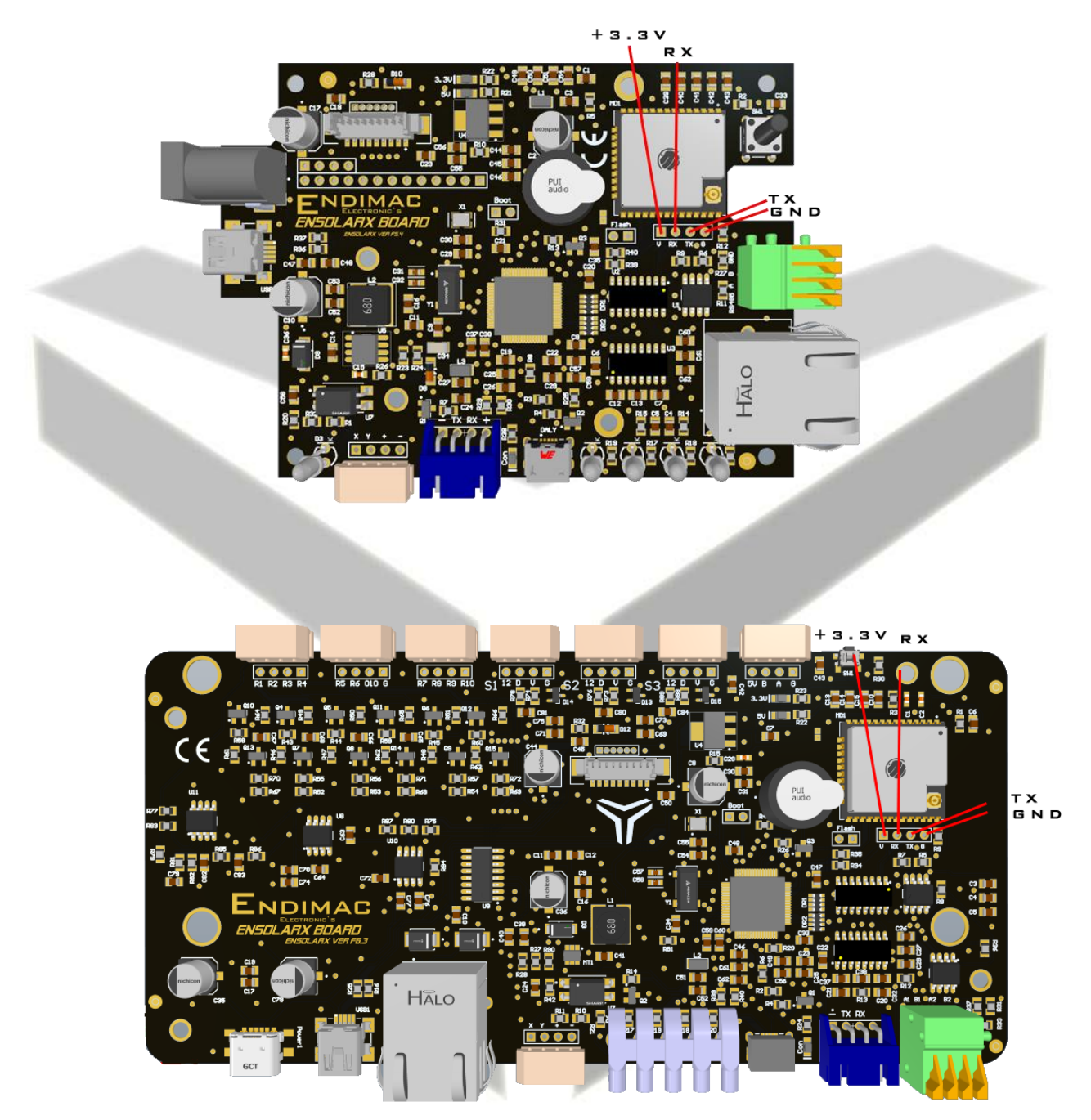

Po podłączeniu wszystkich przewodów należy najpierw zewrzeć piny na złączu Flash a następnie podłączyć konwerter do portu USB.

Sterownik konwertera powinien zostać zainstalowany.

Po zainstalowaniu sterownika należy pobrać plik wsadowy dla karty Wi-Fi ze strony.

http://www.logisteam.pl/sh/pl/glowna/31-ensolarx-system-kontroli-pv-bmsa-oraz-inverterem-4103175658383.html Zakładka załączniki.

Do wgrania pliku należy pobrać program Flash Download Tools ze strony : https://www.espressif.com/en/support/download/other-tools

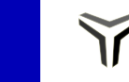

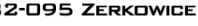

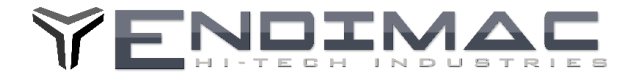

Następnie należy wybrać plik do wgrania (pliki wsadowe są dostępne na stronie produktu w sklepie w zakładce załączniki) w pierwszym oknie programu Flash Download Tools, wpisać adres 0x0000 po prawej stronie oraz wybrać port com pod jakim został wykryty konwerter USB UART.

| ESP8266 FLA   | ASH DOWNLOAD                                               | d TOOL V3.9.4 | 1                                                        | -                                      |          | ×                                     |  |
|---------------|------------------------------------------------------------|---------------|----------------------------------------------------------|----------------------------------------|----------|---------------------------------------|--|
| SP8266_DC     | SPI MODE<br>© QIO<br>O QOUT<br>O DIO<br>O DOUT<br>O FASTRD | 4.1-a_2017113 | 30.bin<br><br><br><br><br>hgBin<br>hgBin<br>neBin<br>ult | © [<br>© [<br>© [<br>© [<br>© [<br>0 ] | 0x000000 | • • • • • • • • • • • • • • • • • • • |  |
| DownloadPanel | 1                                                          |               |                                                          |                                        |          |                                       |  |
| IDLE<br>等待    |                                                            |               |                                                          |                                        |          | < >                                   |  |
| START         | STOP EI                                                    | RASE BA       | M: COI<br>UD: 1152                                       | v19<br>100                             |          | ~                                     |  |
|               |                                                            | _             | _                                                        | _                                      | _        |                                       |  |

Wciskając START moduł WiFi powinien zostać zaktualizowany.

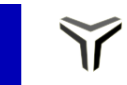